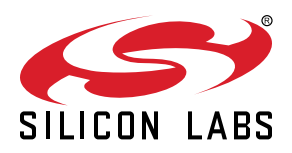

# Si5386 Evaluation Board User's Guide

The Si5386E-E-EB is used for evaluating the Ultra Low Jitter, Any-Frequency, 12-output JESD204B Clock Generator. The Si5386 employs fourth-generation DSPLL technology to enable clock generation for LTE/ JESD204B applications which require the highest level of jitter performance. The Si5386E-E-EB has four independent input clocks and a total of 12 outputs. The Si5386E-E-EB can be easily controlled and configured using Silicon Labs' Clock Builder Pro<sup>™</sup> (CBPro<sup>™</sup>) software tool.

The device revision is distinguished by a white 1 inch x 0.187 inch label with the text "Si5386E-E-EB" installed in the lower left hand corner of the board. (For ordering purposes only, the terms "EB" and "EVB" refer to the board and the kit respectively. For the purpose of this document, the terms are synonymous in context.)

#### EVB FEATURES

- Powered from USB port or external power supply
- Internal 48.0231 MHz crystal provides holdover mode of operation on the Si5386
- CBPro™ GUI programmable VDDO supplies allow each of the ten primary outputs to have its own supply voltage selectable from 3.3, 2.5, or 1.8 V
- CBPro™ GUI-controlled voltage, current, and power measurements of VDD, VDDA, and all VDDO supplies
- Status LEDs for power supplies and control/status signals of Si5386
- SMA connectors for input clocks, output clocks and optional external timing reference clock

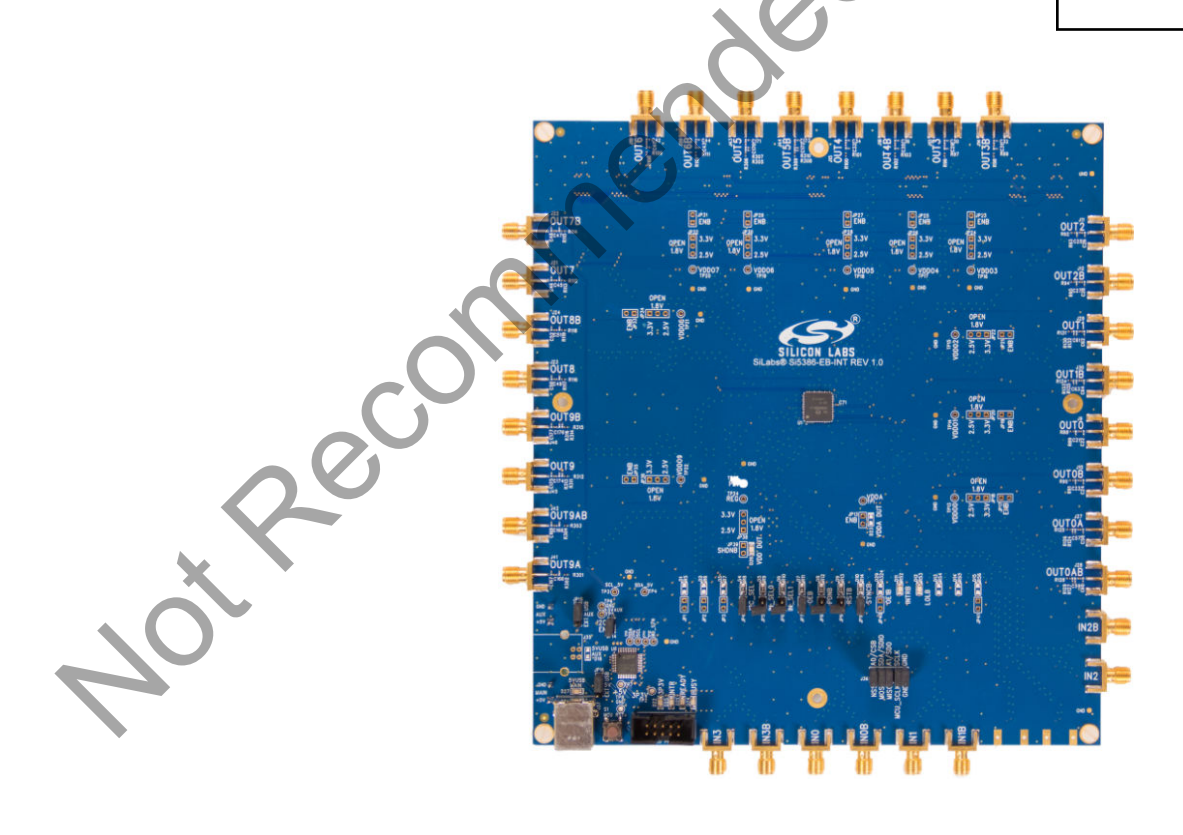

### 1. Si5386 Functional Block Diagram

Below is a functional block diagram of the Si5386E-E-EB. This EVB can be connected to a PC via the main USB connector for programming, control, and monitoring. See 2. Quick Start and Jumper Defaults or 5.1 Installing ClockBuilderPro (CBPro) Desktop Software for more information.

Note: All Si5386 schematics, BOMs, User's Guides, and software can be found online at the following link: http://www.silabs.com/si538x-4x-evb

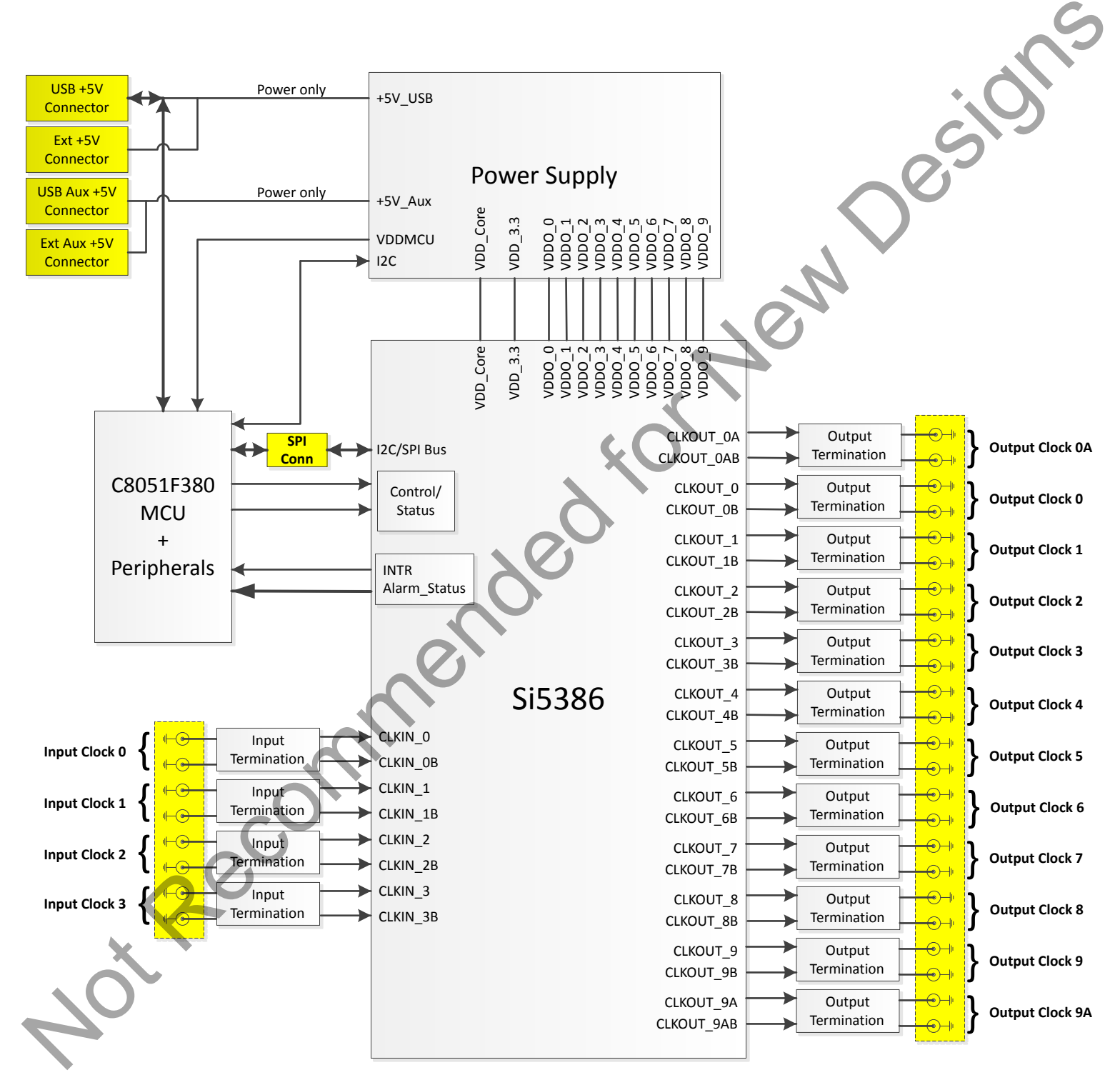

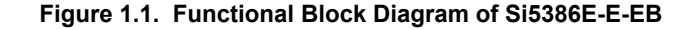

# 2. Quick Start and Jumper Defaults

Perform the following steps to quick-start the ClockBuilderPro software.

- 1. Install ClockBuilderPro desktop software. http://www.silabs.com/CBPro
- 2. Connect a USB cable from the Si5386E-E-EB to the PC where the software was installed.
- 3. Leave the jumpers as installed from the factory, and launch the ClockBuilderPro software.
- 4. You can use ClockBuilderPro to create, download, and verify a frequency plan on the Si5386E-E-EB.
- 5. For the Si5386 data sheet, go to: http://www.silabs.com/si538x-4x-evb.

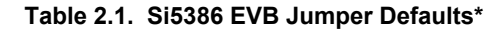

|          | 5 1   |                      |                     |         |                 |
|----------|-------|----------------------|---------------------|---------|-----------------|
|          |       | Table 2.1. Si5386 EV | /B Jumper Defaults* |         | ju<br>S         |
| Location | Туре  | I = Installed        | Location            | Туре    | I=Installed     |
|          |       | O= Open              |                     |         | O= Open         |
| JP1      | 2 pin | 0                    | JP23                | 2 pin   | 0               |
| JP2      | 2 pin | 0                    | JP24                | 3 pin   | all open        |
| JP3      | 2 pin | 0                    | JP25                | 2 pin   | 0               |
| JP4      | 2 pin | I                    | JP26                | 3 pin   | all open        |
| JP5      | 2 pin | 0                    | JP27                | 2 pin   | 0               |
| JP6      | 2 pin | 0                    | JP28                | 3 pin   | all open        |
| JP7      | 2 pin | I                    | JP29                | 2 pin   | 0               |
| JP8      | 2 pin | 0                    | JP30                | 3 pin   | all open        |
| JP9      | 2 pin | 0                    | JP31                | 2 pin   | 0               |
| JP10     | 2 pin | 0                    | JP32                | 3 pin   | all open        |
| JP13     | 2 pin | 0                    | JP33                | 2 pin   | 0               |
| JP14     | 2 pin |                      | JP34                | 3 pin   | all open        |
| JP15     | 3 pin | 1 to 2               | JP35                | 2 pin   | 0               |
| JP16     | 3 pin | 1 to 2               | JP36                | 3 pin   | all open        |
| JP17     | 2 pin | 0                    | JP39                | 2 pin   | 0               |
| JP18     | 3 pin | all open             | JP40                | 2 pin   | 0               |
| JP19     | 2 pin | 0                    | JP41                | 2 pin   | 0               |
| JP20     | 3 pin | all open             |                     |         |                 |
| JP21     | 2 pin | 0                    |                     |         |                 |
| JP22     | 3 pin | all open             | J36                 | 5x2 Hdr | All 5 installed |

# 3. Status LEDs

| Location | Silkscreen | Color | Status Function Indication |
|----------|------------|-------|----------------------------|
| D11      | INTRB      | Blue  | DUT Interrupt Active       |
| D12      | LOLB       | Blue  | DUT Loss of Lock Indicator |
| D21      | READY      | Green | MCU Ready                  |
| D22      | 3P3V       | Blue  | DUT +3.3 V is present      |
| D24      | BUSY       | Green | MCU Busy                   |
| D25      | INTR       | Red   | MCU Interrupt active       |
| D26      | VDD DUT    | Blue  | DUT VDD voltage present    |
| D27      | 5VUSBMAIN  | Blue  | Main USB +5 V present      |

#### Table 3.1. Si5386 EVB Status LEDs

D27, D22, and D26 are illuminated when USB +5 V, Si5386 +3.3 V, and Si5386 Output +5 V supply voltages, respectively, are present. D25, D21, and D24 are status LEDs showing on-board MCU activity. D11 and D12 are status indicators from the DUT.

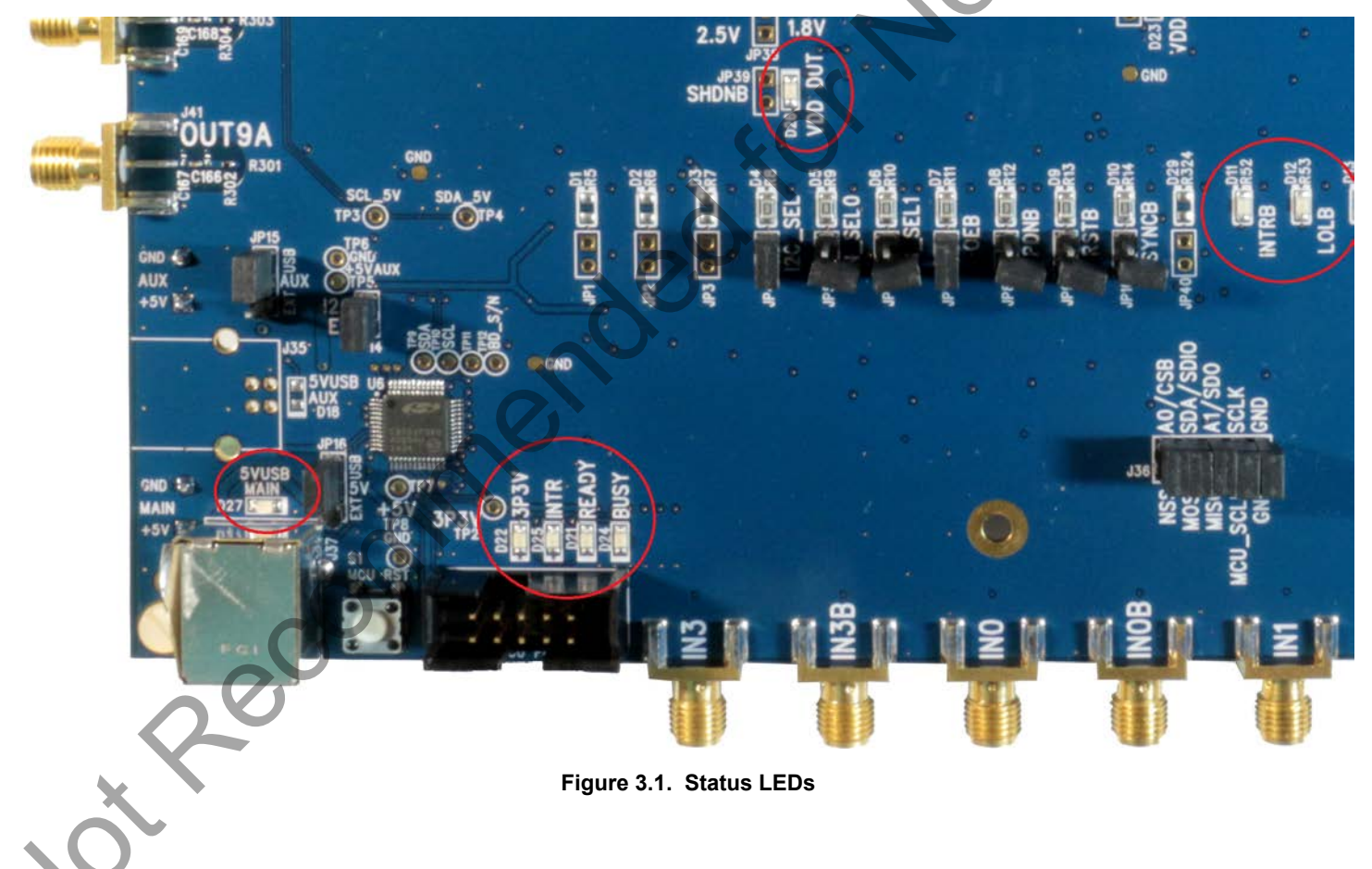

# 4. Clock Input and Output Circuits

#### 4.1 Clock Input Circuits (INx/INxB and FB\_IN/FB\_INB)

The Si5386E-E-EB has eight SMA connectors (IN0/IN0B–IN2/IN2B and IN3(FB\_IN)/IN3B(FB\_INB)) for receiving external clock signals. All input clocks are terminated as shown in the figure below. Note input clocks are ac coupled and 50  $\Omega$  terminated. This represents four differential input clock pairs. Single-ended clocks can be used by appropriately driving one side of the differential pair with a single-ended clock. For details on how to configure inputs as single-ended, please refer to the Si5386 data sheet.

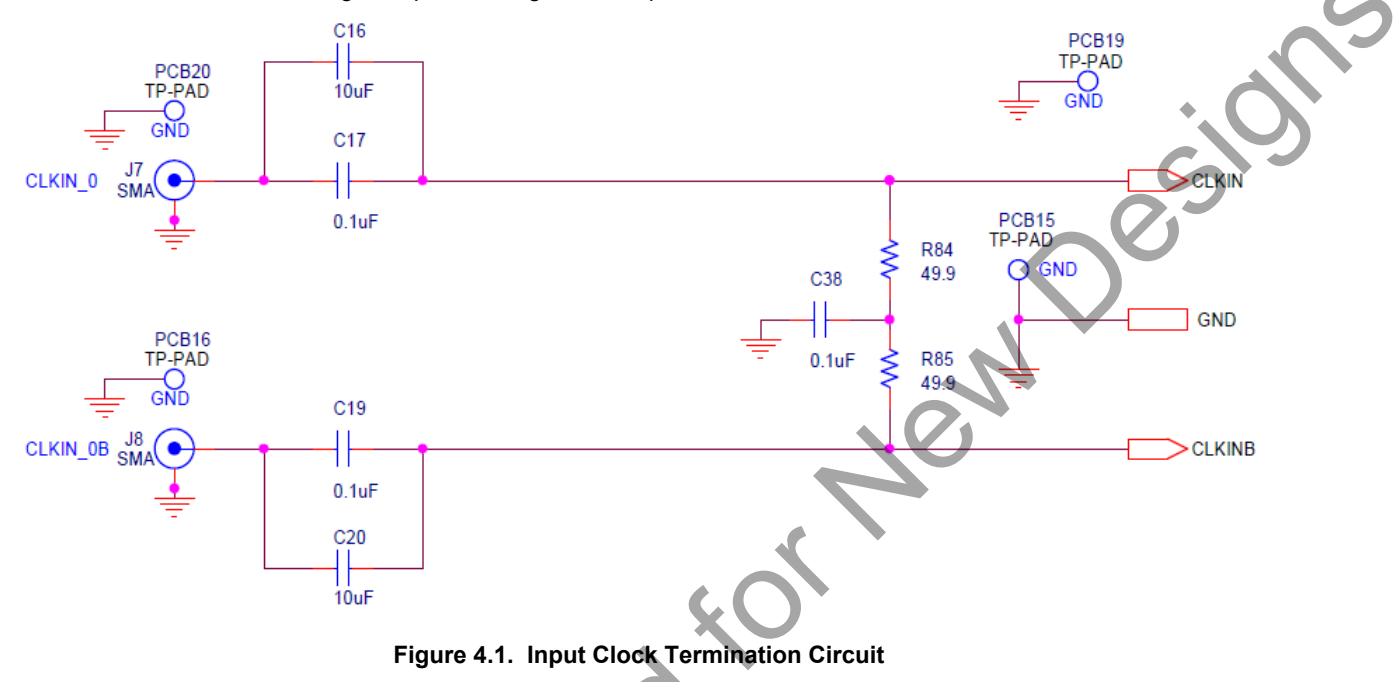

#### 4.2 Clock Output Circuits (OUTx/OUTxB)

Each of the twenty-four output drivers (12 differential pairs) is ac coupled to its respective SMA connector. The output clock termination circuit is shown in the figure below. The output signal will have no dc bias. If dc coupling is required, the ac coupling capacitors can be replaced with a resistor of appropriate value. The Si5386E-E-EB provides pads for optional output termination resistors and/or low frequency capacitors. Note that components with schematic "NI" designation are not normally populated on the Si5386E-E-EB, and provide locations on the PCB for optional dc/ac terminations by the end user.

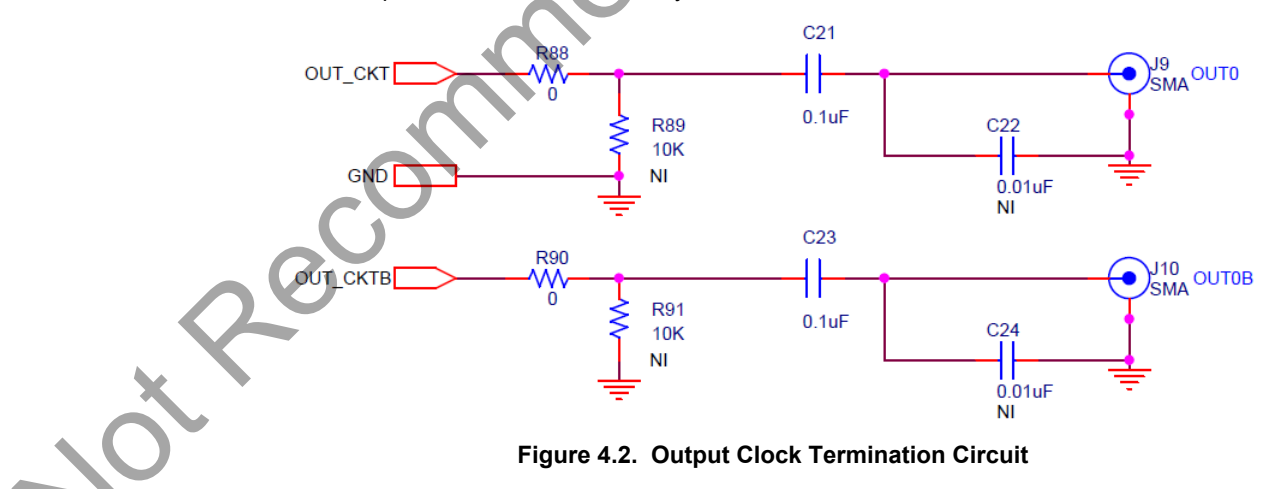

# 5. Using the Si5386 EVB and Installing ClockBuilderPro (CBPro) Desktop Software

#### 5.1 Installing ClockBuilderPro (CBPro) Desktop Software

To install the CBPro software on any Windows 7 (or above) PC:

Go to http://www.silabs.com/cbpro and download the ClockBuilderPro software.

Installation instructions, release notes, and a user's guide for ClockBuilderPro can be found at the download link shown above. Please follow the instructions as indicated.

#### 5.2 Connecting the EVB to Your Host PC

Once ClockBuilderPro software in installed, connect to the EVB with a USB cable as shown below.

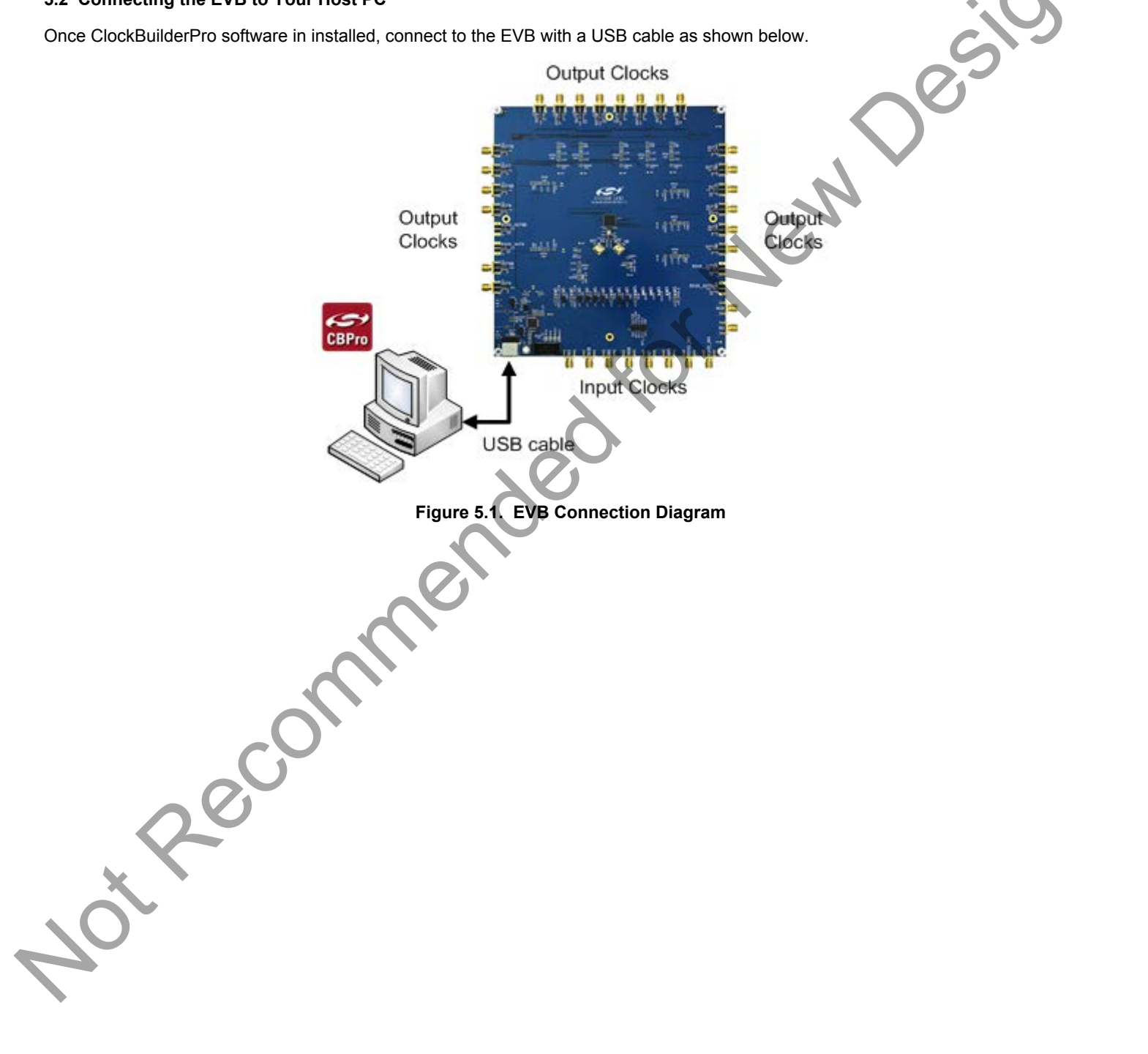

#### 5.3 Additional Power Supplies

The Si5386E-E-EB comes preconfigured with jumpers installed on JP15 and JP16 (pins 1-2 in both cases) in order to select "USB". These jumpers, together with the components installed, configure the evaluation board to obtain +5 V power to all EVB power solely through the J37 USB connector. This setup is the default EVB configuration and is sufficient to configure the device and run multiple clock outputs simultaneously.

In some cases when enabling all outputs or at high output frequencies, the EVB requires more power than a single USB connection can provide. This may result in intermittent device behavior or unexplained increases in jitter/phase-noise. This condition may be checked using the EVB GUI, which is described further below. Selecting the "**All Voltages**" tab of the GUI and clicking on the "**Read All**" button produces a display similar to this one:

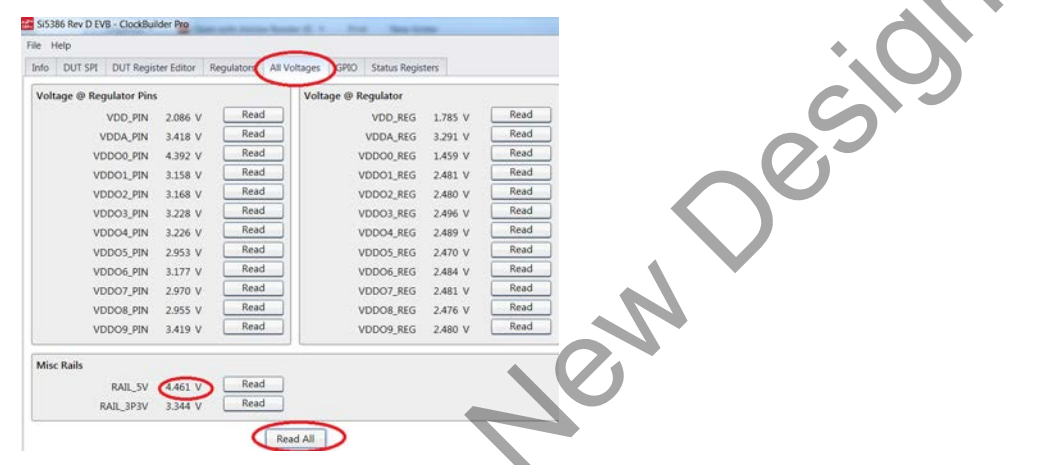

Figure 5.2. EVB GUI - Power Supply Check

Verify that the "**RAIL\_5V**" measurement shows the EVB voltage > 4.7 V. An EVB voltage lower than this level may cause the issues described above.

In this case, J33 can be used to provide power to the output drivers separately from the main Si5386 device supplies. To make this change, move jumper JP15 to connect pins 2-3 "EXT". Connect J33 to an external 5 V, 0.5A or higher, power source. Make sure that the polarity of the +5 V and GND connections are correct. Verify that the RAIL\_5V voltage is 4.7 V or higher. The EVB should be powered by the USB connector when turning this auxiliary 5 V supply on or off.

See the figure below for the correct installation of the jumper shunts at JP15 and JP16 for default or standard operation.

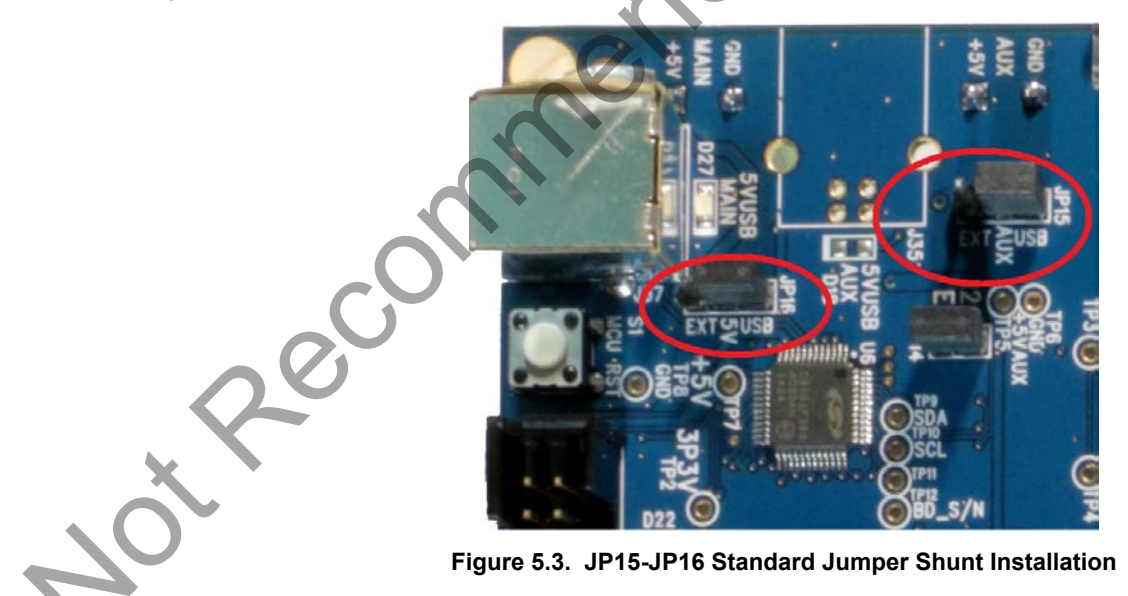

#### 5.4 Overview of ClockBuilderPro Applications

Note: The following instructions and screen captures may vary slightly depending on your version of ClockBuilder Pro.

The ClockBuilderPro installer will install two main applications.

#### Application 1:

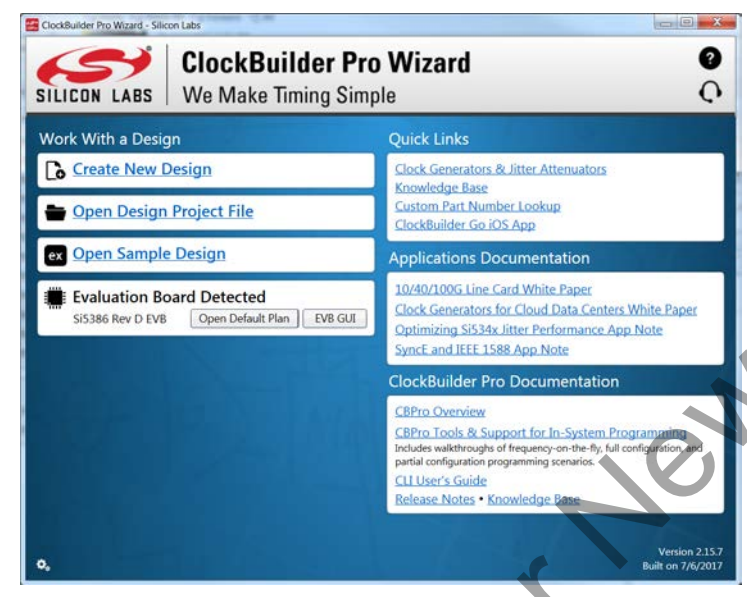

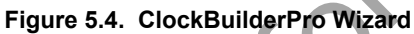

Use the CBPro Wizard to do the following:

- · Create a new design.
- · Review or edit an existing design.
- Export: Create in-system programming files.

#### Application 2:

|              | Si5386 Rev D EVB | - ClockBuilder Pro  | ×         |              |                |               |          |
|--------------|------------------|---------------------|-----------|--------------|----------------|---------------|----------|
|              | File Help        |                     |           |              |                |               |          |
|              | Info DUT SPI     | DUT Register Editor | Regulator | All Voltages | GPIO Sta       | tus Registers |          |
|              |                  |                     |           | Voltage      | Current        | Power         |          |
|              | VDD              | 1.80V               | Off       | 1.786 V      | 268 mA         | 479 mW        | Read     |
|              | VDDA             | 3.30V               | Off       | 3.290 V      | 129 mA         | 424 mW        | Read     |
|              | VDDO0            | 2.50V               | Off       | 2.485 V      | 49 mA          | 122 mW        | Read     |
|              | VDD01            | 2.50V               | Off       | 2.481 V      | 22 mA          | 55 mW         | Read     |
|              | VDDO2            | 2.50V               | Off       | 0.001 V      | 0 mA           | 0 mW          | Read     |
|              | VDDO3            | 2.50V               | Off       | 2.497 V      | 24 mA          | 60 mW         | Read     |
|              | VDDO4            | 2.50V               | Off       | 0 V          | 0 mA           | 0 mW          | Read     |
|              | VDDO5            | 2.50V               | Off       | 2.468 V      | 16 mA          | 39 mW         | Read     |
| $\sim \circ$ | VDDO6            | 2.50V               | Off       | 0.006 V      | 0 mA           | 0 mW          | Read     |
|              | VDDO7            | 2.50V               | Off       | 2.481 V      | 16 mA          | 40 mW         | Read     |
|              | VDDO8            | 2.50V               | Off       | 0.008 V      | 0 mA           | 0 mW          | Read     |
| X            | VDDO9            | 2.50V               | Off       | 2.480 V      | 16 mA          | 40 mW         | Read     |
|              | All Output       | - Select Voltage    |           | Total        | 540 mA         | 1.259 W       | Read All |
|              | Supplies         | Power On Po         | ower Off  | Compa        | re Design Esti | mates to Meas | urements |

Figure 5.5. EVB GUI

Use the EVB GUI to do the following:

- Download configuration to EVB's DUT (Si5386).
- · Control the EVB's regulators.
- · Monitor voltage, current, power on the EVB.

Designe

#### 5.5 Common ClockBuilderPro Work Flow Scenarios

There are three common workflow scenarios when using CBPro and the Si5386E-E-EB. These workflow scenarios are:

- Workflow Scenario #1: Testing a Silicon Labs-created Default Configuration
- Workflow Scenario #2: Modifying the Default Silicon Labs-created Device Configuration
- Workflow Scenario #3: Testing a User-created Device Configuration

Each is described in more detail in the following sections.

#### 5.6 Workflow Scenario #1: Testing a Silicon Labs-Created Default Configuration

Verify that the PC and EVB are connected, then launch ClockBuilder Pro by clicking on this icon on your PC's desktop:

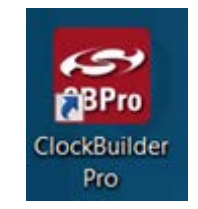

Figure 5.6. ClockBuilder Pro Icon

CBPro automatically detects the EVB and device type. When the EVB has been detected, click on the "Open Default Plan" button.

| SILICON LABS      | ClockBuilder Pro<br>We Make Timing Simp |
|-------------------|-----------------------------------------|
| Work With a Desig | yn                                      |
| Create New [      | Design                                  |
| 늘 Open Design     | Project File                            |
| ex Open Sample    | 2 Design                                |
| Evaluation Bo     | Open Default Plan EVB GUI               |

Figure 5.7. CBPro—Open Default Plan Button

Once you open the default plan, a popup will appear.

| ClockBuilder Pro v2.15.7                                | De te             |                         |
|---------------------------------------------------------|-------------------|-------------------------|
| The EVB may be out-of-sync w<br>your design to the EVB? | vith your design. | Would you like to write |

Figure 5.8. CBPro—Write Design Dialog

Select "Yes" to write the default plan to the Si5386 device mounted on your EVB. This ensures the device on the EVB is configured with the latest parameters from Silicon Labs. Jesil

| Si5386E Design Write          | 10 | Expost | × |
|-------------------------------|----|--------|---|
| Writing Si5386E Design to EVB |    |        |   |
| Address 0x0325                |    |        |   |
|                               |    |        |   |

Figure 5.9. CBPro—Write Progress Window

After CBPro writes the default plan to the EVB, click on "Open EVB GUI" as shown in the figure below

| Si538  | 6 EVB Default Configuration - ClockBuilder Pro                                                                                                    |                                                                                      |
|--------|----------------------------------------------------------------------------------------------------|--------------------------------------------------------------------------------------|
| Cloc   | kBuilder Pro v2.15.7 🍫 (standard frequency planner)                                                                                                    | (no setting overrides) SILICON LABS                                                  |
| Desigr | n Dashboard 🔻                                                                                                    | Configuring Si5386E Rev D                                                            |
| You    | have not made any edits to the default Si5386E EVB configuration                                                                                                    | in.                                                                                  |
| **     | Edit Configuration with Wizard<br>Desian ID. & Notes - Revision - Host Interface -<br>Internal Reference - Free Run - ZDM - Inputs -<br>Input Select - Outputs - Output Skew - DSPLL - LOS - OOF -<br>LOL - INTR | Evaluation Board Detected<br>Si5386 Rev DubVB<br>Write Parsion OLEVB<br>Open EVB GUI |

Figure 5.10. CBPro-Open EVB GUI Button

The EVB GUI window will appear on the desktop. Note all power supplies on the "Regulators" tab will be set to the values defined in the device's default CBPro project, as shown in the figure below.

| Photo Laboration |                   |                        |              |                   |          |
|------------------|-------------------|------------------------|--------------|-------------------|----------|
| File Help        |                   |                        |              |                   |          |
| Info DUT SPI     | DUT Register Edit | Regulators All Voltage | s GPIO       | Status Registers  |          |
|                  | $\mathbf{O}$      | Voltage                | Current      | Power             |          |
| VD               | D 1.80V           | Off 1.786 V            | 268 mA       | 479 mW            | Read     |
| VDC              | 3.30V             | OII 3.290 V            | 129 mA       | 424 mW            | Read     |
| VDDC             | 2.50V             | 0ff 2.485 V            | 49 mA        | 122 mW            | Read     |
| VDDC             | 2.50V             | Off 2.481 V            | 22 mA        | 55 mW             | Read     |
| VDDC             | 2.50V             | Off 0.001 V            | 0 m/         | 0 mW              | Read     |
| VDDC             | 03 2.50V          | Off 2.497 V            | 24 mA        | 60 mW             | Read     |
| VDDC             | 2.50V             | Off 0 V                | 0 mA         | 0 mW              | Read     |
| VDDC             | 05 2.50V          | Off 2.468 V            | 16 mA        | 39 mW             | Read     |
| VDDC             | 06 2.50V          | Off 0.006 V            | 0 m.4        | 0 mW              | Read     |
| VDDC             | 07 2.50V          | Off 2.481 V            | 16 mA        | 40 mW             | Read     |
| VDDC             | 2.50V             | 0.008 V                | 0 m/         | 0 mW              | Read     |
| VDDC             | 9 2.50V           | Off 2.480 V            | 16 m.A       | 40 mW             | Read     |
| All Output       | Select Voltage    | Total                  | 540 m/       | A 1.259 W         | Read A   |
| Supplies         | Power On          | Power Off Comp         | are Design I | Estimates to Meas | urements |

#### 5.6.1 Verify Free-Run Mode Operation

Assuming no external clocks have yet been connected to the INPUT CLOCK differential SMA connectors, labeled "INx/INxB" and located around the perimeter of the EVB, the DUT should now be operating in free-run mode and locked to the internal crystal.

You can run a quick check to determine if the device is powered up, generating output clocks, and consuming power by clicking on the "**Read All**" button highlighted above and then reviewing the voltage, current and power readings for each VDDx supply.

**Note:** Turning  $V_{DD}$  or  $V_{DDA}$  "Off" will power-down and reset the DUT. Once both of these supplies are turned "On" again, you must reload the desired frequency plan back into the device memory by selecting the "**Write Design to EVB**" button on the CBPro home screen:

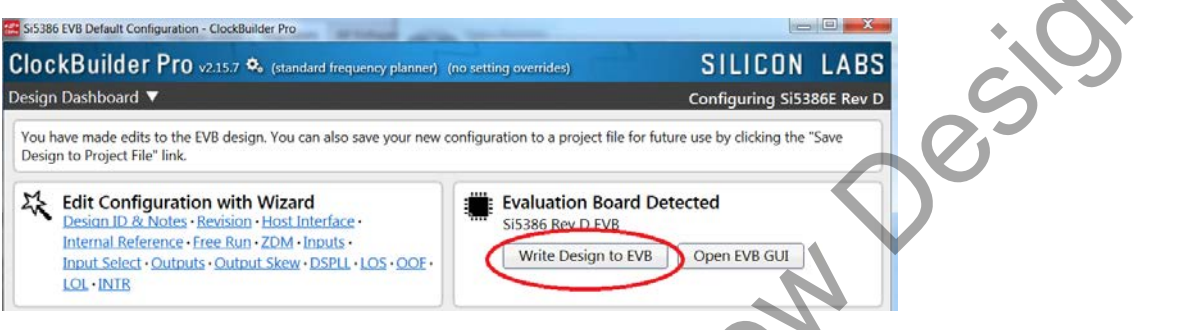

Figure 5.12. CBPro—Write Design Button

Failure to do the step above will cause the device to read in the preprogrammed plan from its non-volatile memory (NVM). However, the plan loaded from the NVM may not be the latest plan recommended by Silicon Labs for evaluation.

At this point, you should verify the presence and frequencies of the output clocks, running in free-run mode from the crystal, using external instrumentation connected to the output clock SMA connectors, labeled OUTx/OUTs. To verify plan inputs, go to the appropriate configuration page or click on "**Frequency Plan Valid**" to see the design report.

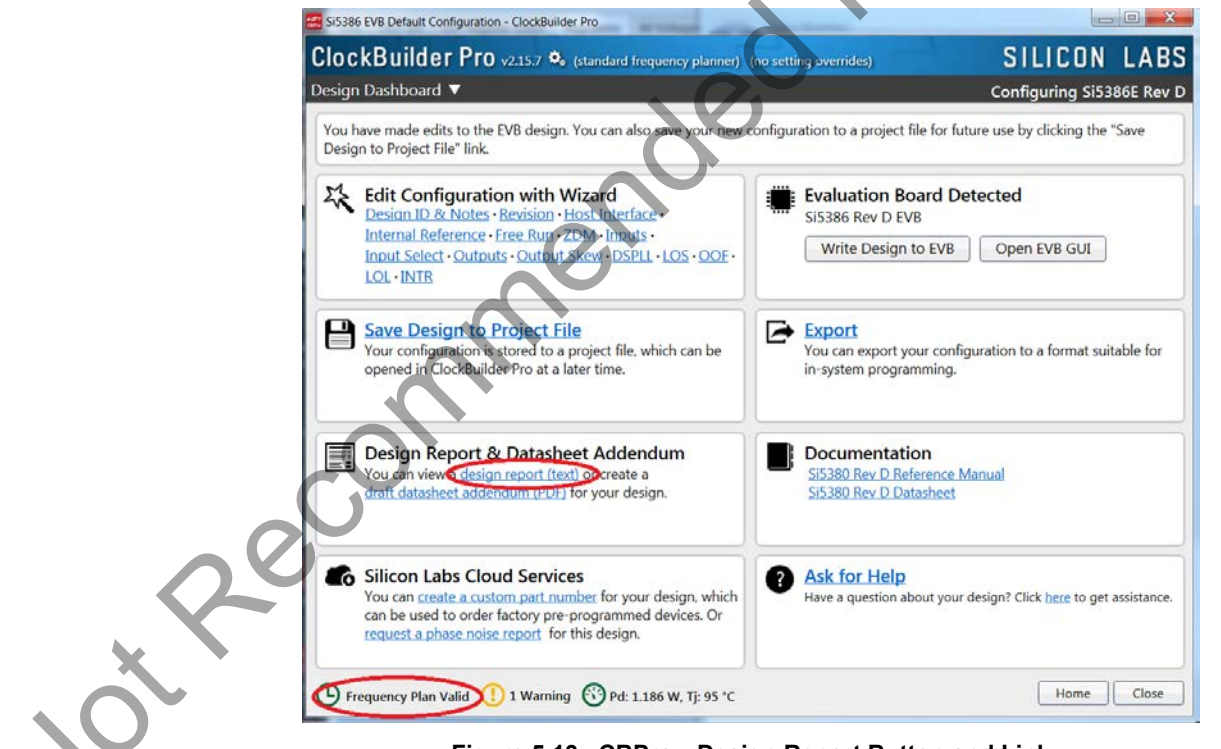

Figure 5.13. CBPro—Design Report Button and Link

Your configuration's design report will appear in a new window, as shown below. Compare the observed output clocks to the frequencies and formats noted in your default project's Design Report.

| sign Report    |                                                                 |       |
|----------------|-----------------------------------------------------------------|-------|
| art:           | S15386E Rev D                                                   |       |
| esign ID:      | <none></none>                                                   |       |
| reated By:     | ClockBuilder Pro v2.15.7 [2017-07-06]                           |       |
| imestamp:      | 2017-07-12 15:04:01 GMT-05:00                                   |       |
| esign Rule     | Check                                                           |       |
| rrors:         |                                                                 |       |
| No errors      |                                                                 |       |
| arnings:       |                                                                 |       |
| DSPLL: nor     | -default OLPD gain of 16x may reduce input jitter tolerance     |       |
| esign          |                                                                 |       |
|                |                                                                 |       |
| lost Interfa   | C0:                                                             |       |
| I/O Power      | Supply: VDD (Core)                                              |       |
| SPI Mode:      | 4-Wire                                                          |       |
| I2C Addre      | ss Range: 104d to 107d / 0x68 to 0x6B (selected via A0/A1 pins) | 8     |
| nternal Ref    | erence:                                                         |       |
| 48.0231 M      | Hz [ 48 + 231/10000 MHz ] (XTAL - Crystal)                      |       |
| nputs:         |                                                                 |       |
| INU: Unu       | sed                                                             |       |
| IN1: 30.       | 72 MHz [ 30 + 18/25 MHz ]                                       |       |
| Sta            | ndard                                                           |       |
| IN2: Unu       | sed                                                             |       |
| IN3: Unu       | ised                                                            |       |
| -              |                                                                 |       |
| utputs:        |                                                                 |       |
| OUTUA: 2.9     | 4912 GHz [ 2 + 2966/3125 GHz ]                                  |       |
| Ena            | bled, High-Speed Diff 2.5 V                                     |       |
| OUT0: Unu      | sed                                                             |       |
| OUT1: 983      | .04 MHz [ 983 + 1/25 MHz ]                                      |       |
|                | L1_J TIMA 1 E H                                                 |       |
|                |                                                                 |       |
| copy to Clipbo | ard Save Report Ask for Help                                    | Close |
|                |                                                                 |       |

Figure 5.14. CBPro—Design Report

#### 5.6.2 Verify Locked Mode Operation

Now, assuming that you connect the input clocks to the EVB as shown in the Design Report above, the DUT on your EVB will be running in "locked" mode.

#### 5.7 Workflow Scenario #2: Modifying the Default Silicon Labs-Created Device Configuration

To modify the configuration using the CBPro Wizard, click on the appropriate category. The category may also be selected from a dropdown list by clicking on the "**Design Dashboard**" button above this section.

| SI5386 EVB Default Configuration - ClockBuilder Pro                                                                                                    |                                                                                   |
|----------------------------------------------------------------------------------------------------|-----------------------------------------------------------------------------------|
| ClockBuilder Pro v2.15.7 🍫                                                                                                    | SILICON LABS                                                                      |
| esign Dashboard                                                                                                    | Configuring Si5386E Rev D                                                         |
| You have made edite to the EVB design. You can also save your new con<br>Design to Project File" link.                                                                                                    | nfiguration to a project file for future use by clicking the "Save                |
| Edit Configuration with Wizard     Desian ID & Notes · Revision · Host Interface ·     Internal Reference · Eree Run · ZDM · Inputs ·     Input Select · Outputs · Output Skew · DSPLL · LOS · OOF     OL · INTR    | Evaluation Board Detected<br>SI5386 Rev D EVB<br>Write Design to EVB Open EVB GUI |
| Save Design to Project File<br>Your configuration is stored to a project file, which can be<br>opened in ClockBuilder Pro at a later time.                                                                          | You can export your configuration to a format suitable for in-system programming. |
| Design Report & Datasheet Addendum<br>You can view a <u>design report (text)</u> or create a<br>draft datasheet addendum (PDF) for your design.                                                                     | Documentation<br>Si5380 Rev D Reference Manual<br>Si5380 Rev D Datasheet          |
| Silicon Labs Cloud Services<br>You can <u>create a custom part number</u> for your design, which<br>can be used to order factory pre-programmed devices. Or<br><u>request a phase noise report</u> for this design. | Ask for Help<br>Have a question about your design? Elick here to get assistance.  |
| 🕒 Frequency Plan Valid 🚺 1 Warning 🛞 Pd: 1.186 W, Tj: 95 °C                                                                                                    | Home Close                                                                        |

Figure 5.15. CBPro—Edit Settings Links and Pulldown

You will now be taken to the Wizard's step-by-step menu pages to allow you to change any of the default plan's operating configurations.

| Step 1 of 15 - Design ID & Notes                                                                                                    | Gonfiguring Si5386E R                                                                                                    |
|----------------------------------------------------------------------------------------------------|----------------------------------------------------------------------------------------------------|
| Design ID         The device has 8 registers, DESIGN_ID0 through 0ESIGN_ID7, that can be used to         Design ID:       5386EV81       tophionals max & characters)         The stifting you enter here is stored as ASCII bytes in register         Padding Mode:       If you'do not enter the full 8 characters, the remaining thatacter).         Space Padded       If you do not enter the full 8 characters, the remaining character).         Design Note       Enterlamything you want here. The text is stored in your project file and included While the text is word wrapped in reports, you can use newlines to start a new p | o store a design/configuration/revision identifier.<br>rs DESIGN_ID0 through DESIGN_ID7.<br>bytes of DESIGN_IDx will be padded with 0x00 bytes (aka NULL<br>bytes of DESIGN_IDx will be padded with 0x20 bytes (space |

Figure 5.16. CBPro—Design ID and Notes Edit Page

4

As you edit the settings, you may notice the "Frequency Plan Valid" link in the lower left corner updating. You can click on this link to bring up the design report to confirm that the information is correct. When you are finished editing each page, you may click on the "> Next" or "< Back" buttons to move from page to page. When you are done making all your desired changes, you can click on "Write to EVB" to reconfigure your device. The Design Write status window will appear each time you write to the EVB.

| Writing Si5386E D | esign to EVB |  |
|-------------------|--------------|--|
| Address 0x0325    |              |  |
|                   |              |  |

Figure 5.17. CBPro—Design Write Progress Window

ris ertre When you have verified your design settings, you may save the design project. Click on the "Finish" button to return to the home page and then click on the "Save Design to Project File" link. You can use the windows file browser to reach the correct location and enter a filename for this new project.

#### 5.8 Workflow Scenario #3: Testing a User-Created Device Configuration

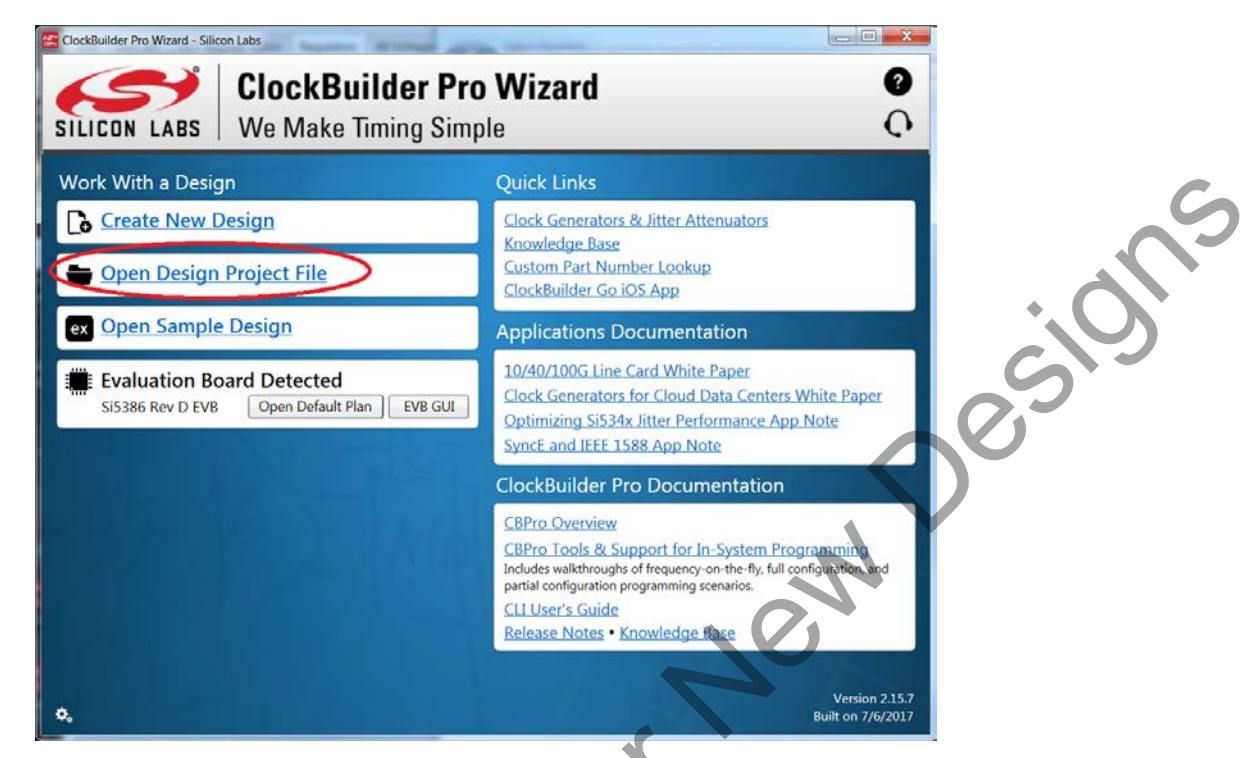

Figure 5.18. CBPro—Open Design Project Link

Using the windows file browser popup, locate your CBPro design file (\*.slabtimeproj or \*.sitproj file).

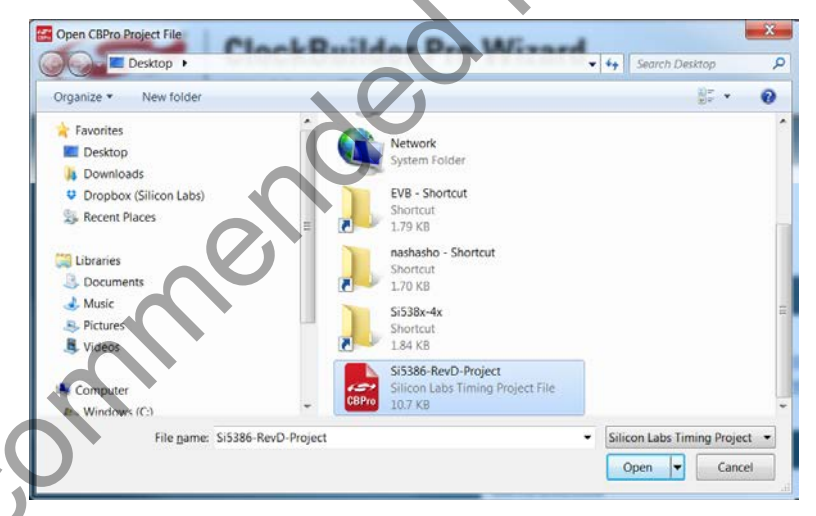

Figure 5.19. CBPro—Windows File Browser

Select "Yes" when the WRITE DESIGN to EVB popup appears:

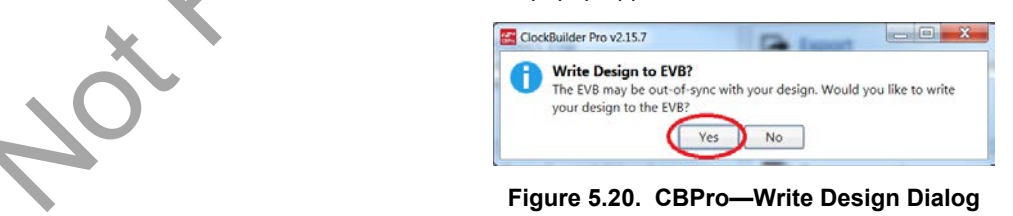

The progress bar will be launched. Once the new design project file has been written to the device, verify the presence and frequencies of your output clocks and other operating configurations using external instrumentation.

#### 5.9 Exporting the Register Map File for Device Programming by a Host Processor

You can also export your configuration to a file format suitable for in-system programming by selecting "Export" as shown below:

| gn Dashboard 🔻                                                                                                    | Configuring Si5386E Rev D                                                                     |
|----------------------------------------------------------------------------------------------------|-----------------------------------------------------------------------------------------------|
| fault plan for Si5386 EVB has been loaded. You can make edits to t                                                                                                    | ne EVB's configuration using the interactive Wizard.                                          |
| Edit Configuration with Wizard<br>Desian ID & Notes - Revision - Host Interface -<br>Internal Reference - Free Run - ZDM - Inputs -<br>Input Select - Outputs - Output Skew - DSPLL - LOS - OOF -<br>LOL - INTR | Evaluation Board Detected<br>Si5386 Rev D EVB<br>Write Design to EVB Open EVB GUL             |
| Save Design to Project File<br>Your configuration is stored to a project file, which can be<br>opened in ClockBuilder Pro at a later time.                                                                      | Export<br>ou carrexport your configuration to a format suitable for<br>in-system programming. |
| Design Report & Datasheet Addendum<br>You can view a <u>design report (text)</u> or create a<br><u>draft datasheet addendum (PDF)</u> for your design.                                                          | Documentation<br>Si5380 Rev D Reference Manual<br>Si5380 Rev D Datasheet                      |
| Silicon Labs Cloud Services<br>You can create a custom part number for your design, which<br>can be used to order factory pre-programmed devices. Or<br>request a phase noise report for this design.           | Ask for Help Have a question about your design? Charbere to get assistance.                   |

Figure 5.21. CBPro-Export Design Programming File

You can now write your device's complete configuration to file formats suitable for in-system programming.

| 📰 Si5386                                | E Export                                                                                                    |
|-----------------------------------------|----------------------------------------------------------------------------------------------------|
| Introd                                  | uction Register File Settings File Multi-Project Register/Settings Regmap                                                                                                    |
| Abo<br>Thi<br>ach<br>Pile<br>wri<br>cor | at Register Export<br>is export will contain the registers that need to be written (in sequence) to the Si538x/4x device to<br>ieve your design/configuration<br>see refer to the Si538k/4x Family Reference Manual for information on register addressing and how to<br>a the data contained written this export.<br>command line version of this tool is available. Type <b>CBProProjectRegistersExport</b> help from a<br>nmand prompt to learn more. |
| Opt<br>Exp                              | ons<br>art Type:<br>Comma Separated Values (CSV) File<br>EactWine in the file is an address,data pair in hexadecimal format. A comma separates the address<br>and data fields.<br>C Code Header File<br>The register write sequence is expressed in C code via an array of address,data pairs. This can be<br>used directly in firmware code.                                                                                                    |
| G                                       | nclude summary header<br>f checked, an informational header will be included at the top of the file. Each line in the header will be<br>refixed by the # character. The header will contain some basic information about the design, tool, and<br>a timestamp.                                                                                                    |
|                                         | Include pre- and post-write control register writes<br>Zertain control registers must be written before and after writing the volatile configuration registers.<br>This ensures the device is stable during configuration download and resumes normal operation after<br>the download is complete. You can turn inclusion of this sequence off if your host system is managing<br>this process already.                                                  |
|                                         |                                                                                                    |
|                                         | Preview Export Save to File                                                                                                    |
|                                         |                                                                                                    |

Figure 5.22. CBPro—Export Configuration Window

## 6. Writing A New Frequency Plan or Device Configuration to Non-volatile Memory (OTP)

The Si5386 device loads the Non-Volatile Memory (OTP) on either a powerup or a hard reset, overwriting any previous volatile register changes. This allows the device to begin functioning as desired on powerup/hard-reset without manual intervention. To restart the device while preserving volatile changes and without loading the OTP, use soft-reset through the registers or EVB-GUI.

**Note:** Writing to the device non-volatile memory (OTP) is NOT the same as writing a configuration into the Si5386 using ClockBuilder-Pro on the Si5386 EVB. Writing a configuration into the EVB from ClockBuilderPro is done using Si5386 RAM space and can be done virtually an unlimited number of times. Writing to OTP is limited as described below.

Recommended Refer to the Si5386 Family Reference Manual and device datasheet for information on how to write a configuration to the EVB DUT's non-volatile memory (OTP). The OTP can be programmed a maximum of two times only. Care must be taken to ensure the configuration desired is valid when choosing to write to OTP.

# 7. Serial Device Communications (Si5386 <-> MCU)

#### 7.1 Onboard SPI Support

The MCU on-board the Si5386E-E-EB communicates with the Si5386 device through a 4-wire SPI (Serial Peripheral Interface) link. The MCU is the SPI master and the Si5386 device is the SPI slave. The Si5386 device can also support a 2-wire I<sup>2</sup>C serial interface, although the Si5386E-E-EB does NOT support the I<sup>2</sup>C mode of operation. SPI mode was chosen for the EVB because of the relatively higher speed transfers supported by SPI vs. I<sup>2</sup>C.

#### 7.2 External I<sup>2</sup>C Support

I<sup>2</sup>C can be supported if driven from an external I<sup>2</sup>C controller. The serial interface signals between the MCU and Si5386 pass through shunts loaded on header J36. These jumper shunts must be installed in J36 for normal EVB operation using SPI with CBPro. If testing of I<sup>2</sup>C operation via external controller is desired, the shunts in J36 can be removed thereby isolating the on-board MCU from the Si5386 device. The shunt at J4 (I2C\_SEL) must also be removed to select I<sup>2</sup>C as Si5386 interface type. An external I<sup>2</sup>C controller connected to the Si5386 side of J36 can then communicate to the Si5386 device. (For more information on I<sup>2</sup>C signal protocol, please refer to the Si5386 data sheet.)

The figure below illustrates the J36 header schematic. J36 even numbered pins (2, 4, 6, etc.) connect to the Si5386 device and the odd numbered pins (1, 3, 5, etc.) connect to the MCU. Once the jumper shunts have been removed from J36 and J4, I<sup>2</sup>C operation should use J36 pin 4 (DUT\_SDA\_SDIO) as the I<sup>2</sup>C SDA and J36 pin 8 (DUT\_SCLK) as the I<sup>2</sup>C SCLK. Please note the external I<sup>2</sup>C controller will need to supply its own I<sup>2</sup>C signal pull-up resistors.

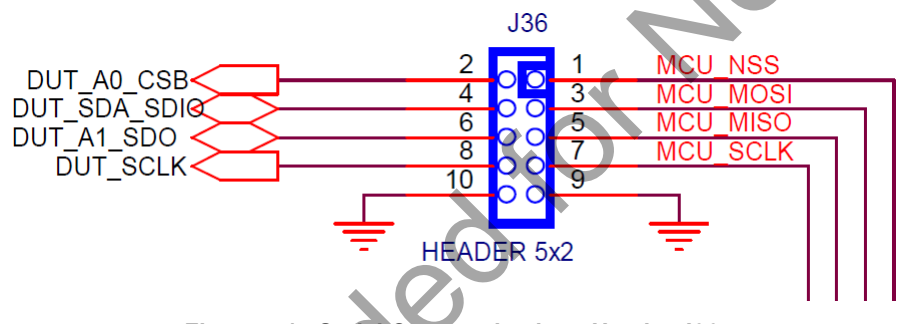

Figure 7.1. Serial Communications Header J36

otRecomme

# 8. Si5386E-E-EB Schematic and Bill of Materials (BOM)

The Si5386 EVB Schematic and Bill of Materials (BOM) can be found online at: http://www.silabs.com/si538x-4x-evb

Note: Please be aware the Si5386 EVB schematic is in OrCad Capture *hierarchical format* and not in a typical "flat" schematic format.

Recommended for New Desit

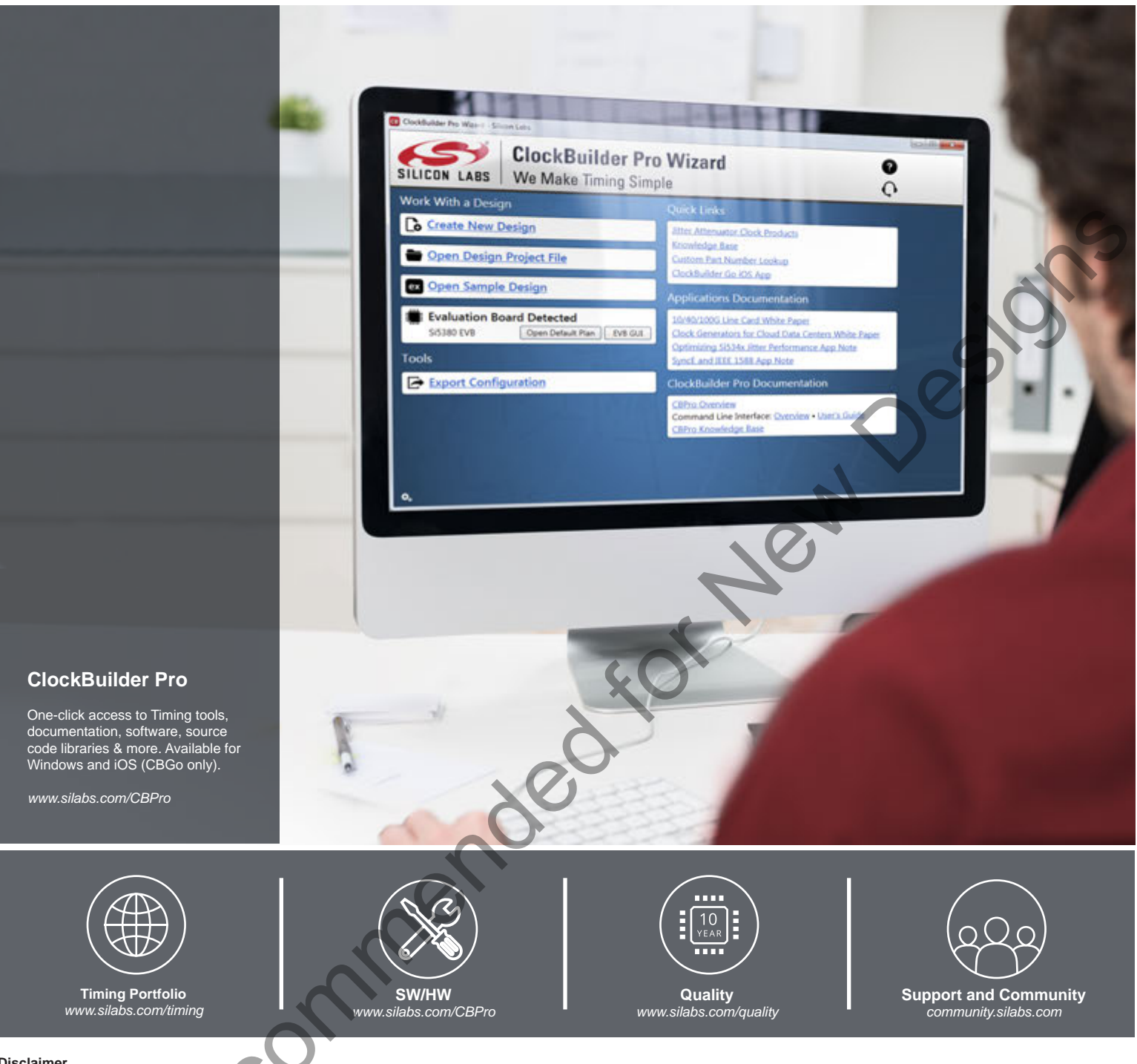

#### Disclaimer

Silicon Labs intends to provide customers with the latest, accurate, and in-depth documentation of all peripherals and modules available for system and software implementers using or intending to use the Silicon Labs products. Characterization data, available modules and peripherals, memory sizes and memory addresses refer to each specific device, and "Typical" parameters provided can and do vary in different applications. Application examples described herein are for illustrative purposes only. Silicon Labs reserves the right to make changes without further notice and limitation to product information, specifications, and descriptions herein, and does not give warranties as to the accuracy or completeness of the included information. Silicon Labs shall have no liability for the consequences of use of the information supplied herein. This document does not imply or express copyright licenses granted hereunder to design or fabricate any integrated circuits. The products are not designed or authorized to be used within any Life Support System without the specific virtuen consent of Silicon Labs products shall have no express root designed or authorized to support or sustain life and/or health, which, if it fails, can be reasonably expected to result in significant personal injury or death. Silicon Labs products are not designed or authorized for military applications. Silicon Labs products shall under no circumstances be used in weapons of mass destruction including (but not limited to) nuclear, biological or chemical weapons, or missiles capable of delivering such weapons.

#### Trademark Information

Silicon Laboratories Inc.®, Silicon Laboratories®, Silicon Labs®, SiLabs® and the Silicon Labs Iogo®, Bluegiga®, Bluegiga®, Bluegiga Logo®, Clockbuilder®, CMEMS®, DSPLL®, EFM®, EFM32®, EFR, Ember®, Energy Micro, Energy Micro Iogo and combinations thereof, "the world's most energy friendly microcontrollers", Ember®, EZLink®, EZRadio®, EZRadio®, Row Silicon Labs, ISOmodem®, Micrium, Precision32@, ProSLIC®, Simplicity Studio®, SiPHY®, Telegesis, the Telegesis Logo®, USBXpress®, Zentri and others are trademarks or registered trademarks of Silicon Labs. ARM, CORTEX, Cortex-M3 and THUMB are trademarks or registered trademarks of ARM Holdings. Keil is a registered trademark of ARM Limited. All other products or brand names mentioned herein are trademarks of their respective holders.

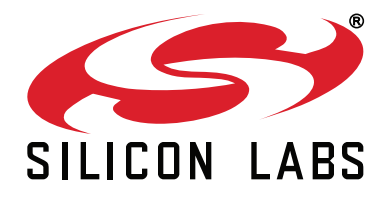

Silicon Laboratories Inc. 400 West Cesar Chavez Austin, TX 78701 USA

# http://www.silabs.com

# **X-ON Electronics**

Largest Supplier of Electrical and Electronic Components

Click to view similar products for Clock & Timer Development Tools category:

Click to view products by Silicon Labs manufacturer:

Other Similar products are found below :

AD9517-0A/PCBZ AD9517-2A/PCBZ AD9522-4/PCBZ AD9520-5PCBZ AD9553/PCBZ ADCLK914PCBZ LMH2180SDEVAL DSC400-0333Q0032KE1-EVB TDGL013 MAX2880EVKIT# MAX2750EVKIT MAX2752EVKIT ADCLK946PCBZ ADCLK946/PCBZ MAX2622EVKIT EKIT01-HMC1032LP6G Si5332-8IX-EVB RV-2251-C3-EVALUATION-BOARD Si5332-12IX-EVB RV-3029-C2-EVALUATION-BOARD-OPTION-B Si5332-6IX-EVB SKY72310-11-EVB EV1HMC8364LP6G RV-8263-C7-EVALUATION-BOARD EVK9FGV1002 EVK9FGV1008 EV1HMC6832ALP5L EVAL01-HMC830LP6GE EVAL01-HMC911LC4B EVAL01-HMC988LP3E TS3002DB 125605-HMC702LP6CE LMX2487E-EVM MIKROE-2481 2045 EKIT01-HMC835LP6G EKIT01-HMC834LP6GE TS3006DB DSC-TIMEFLASH2-KIT1 110227-HMC510LP5 110227-HMC513LP5 AD9515/PCBZ ADCLK948/PCBZ ADCLK954/PCBZ 112261-HMC739LP4 ADCLK925/PCBZ AD9522-0/PCBZ AD9520-4/PCBZ AC164147 DFR0469